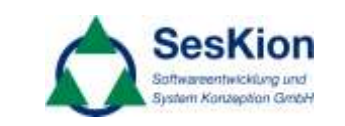

# Page: 1 / 7

# SesKion PSI5-Simulyzer

# FAQ

| Version |  |
|---------|--|
| 1.1     |  |

| Date       | Version | Author  | Changes          |
|------------|---------|---------|------------------|
| 26.01.2010 | 1.0     | Perkins | Document created |
| 26.01.2010 | 1.1     | Perkins | Q-11 / Index /   |

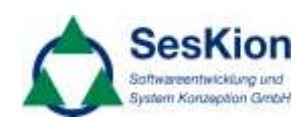

| Q-1: I can't build up a connection between the PSI5-Software and the PSI5-Simulyzer             | 3 |
|-------------------------------------------------------------------------------------------------|---|
| Q-2: No data's or corrupt data's visible, with the PSI5-Software                                | 3 |
| Q-3: Where can I find the newest PSI5-Simulyzers Version?                                       | 4 |
| Q-5: What is the meaning of the Error-Bits?                                                     | 5 |
| Q-6: The optimal size for the temporarily memory                                                | 6 |
| Q-7: How to use the Firmware-Update-Tool?                                                       | 6 |
| Q-8: What can you tell us about the output characteristics from the digital and analog outputs? | 6 |
| Q-9: Problems with the USB 5V power supply?                                                     | 6 |
| Q-10: Problems with the USB-Speed? Other devices connected at the same USB-Host?                | 7 |
| Q-11: How-To Update my Software-License?                                                        | 7 |

# Q-1: I can't build up a connection between the PSI5-Software and the PSI5-Simulyzer

**A-1.1:** First of all, you should start the **PSI5**-*Simulyzer* before starting the **PSI5**-*Software*. Now and then it could happen that the operation system (MS-Windows) needs his time to indentify the Hardware (**PSI5**-*Simulyzer*). As soon as the "Device Manager" shows you the **PSI5**-*Simulyzer with the Name "SesKion GmbH PSI5*-*Simulyzer", you can start building up the connection via* **PSI5**-*Software or the* **PSI5**-*Simulyzer-API*.

**A-1.2:** It could happen that Software and Hardware are incompatible, please take a look at the following table.

| Hardwareversion | Softwareversion |
|-----------------|-----------------|
| 1.3             | 1.7             |
| 1.3             | 1.6             |
| 1.3             | 1.5             |
| 1.2             | 1.4             |

For more information contact the SesKion-Service.

**A-1.3:** FPGA-Version and **PSI5**-Simluyzer Software are incompatible. Take a look at the following table. Error Message: "**Wrong FPGA-Version**"

| FPGA-Version | Softwareversion |
|--------------|-----------------|
| 020B         | 1.9.1           |
| 020B         | 1.9             |
| 0209         | 1.8             |
| 0205         | 1.7             |
| 0205         | 1.6             |
| 0204         | 1.5             |
| 0202         | 1.4.x           |
| 0202         | 1.0             |

For more information contact the SesKion-Service.

Q-2: No data's or corrupt data's visible, with the PSI5-Software

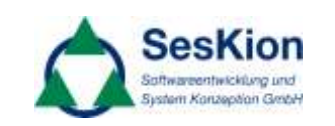

**A-2.1:** In **Q-1** you see how to build up a connection between **PSI5**-*Simulyzer and* **PSI5**-*Software. Open the "Device Manager"and make sure you can see the device "SesKion GmbH PSI5-Simulyzer". If it's not the case, try it with the description in* **A-1.1**.

**A-2.2:** Starting with the **PSI5**-*Software* Version 1.5 you should find two green LED's; every LED shows the current state of one channel; the left LED stands for channel 1; the right LED stands for channel 2.

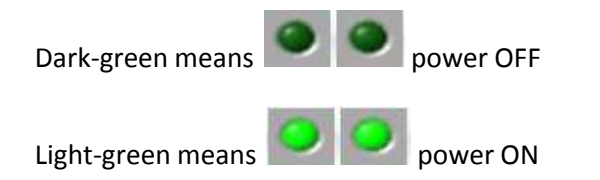

A-2.3: To see data in the table you have to start the communication by pressing the "Start"-Button;

The green arrow; menu top left

Communication is running; menu top left

A-2.4: Be sure you have the correct settings e.g. DataTriggerLevel, Start and End-Addresses...

**A-2.5:** Check the **DataTriggerLevel**. Mark this entry with your mouse, now you should see the Data Trigger-Line at the Oscilloscope-Window.

Make sure you have the correct settings, here is a short example:

**DataTriggerLevel** = (quiescent current) + (modulation power /2)

**Supply Voltage** = (according through sender-specification ca. 6 Volt; 3 Volt positive voltage modulation for the Sync. Pulse 50  $\mu$ sec

#### Q-3: Where can I find the newest PSI5-Simulyzers Version?

**A-3.1:** You can download the newest Software every time by visiting our website:

http://www.seskion.de/wwwpub/automotive/

#### **Q-4:** How to register; for entering the SesKion Download-Area

**A-4.1:** For a better support you need a registration before entering the Download-Area on our Website. After it, all you need is your login-name and your password.

SesKion GmbH Karlsruher Straße 11/1 D-70771 Leinfelden-Echterdingen Tel.+49 (711) 990 58 14 Fax +49 (711) 990 58 27 URL: http://www.seskion.de Author: Mr. Perkins

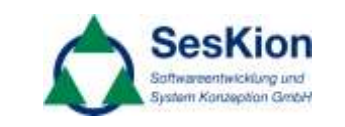

After a successful registration you get your password, for the download area, via email.

http://www.seskion.de/wwwpub/register/

**Q-5: What is the meaning of the Error-Bits?** 

A-5.1: The Error-Bits you can see in the Window "Sensor-Data", Column "Error".

| Sensor Daten |         |      |      |       |   |
|--------------|---------|------|------|-------|---|
| Time         | Channel | Data | Slot | Error | F |
| 26726283     | 0       | 0x0  | 0x0  | 0x11  | C |

Following graphic describes the Error-Bits:

| <b>General-Error</b><br>0x10 + | 0x08             | 0x04              | 0x02             | 0x01           |
|--------------------------------|------------------|-------------------|------------------|----------------|
|                                | Parity/CRC Error | Manchester- Error | Sart Bit – Error | Timeslot-Error |

e.g.:

Just a parity Error: 0x18

SesKion GmbH Karlsruher Straße 11/1 D-70771 Leinfelden-Echterdingen Tel.+49 (711) 990 58 14 Fax +49 (711) 990 58 27 URL: http://www.seskion.de Author: Mr. Perkins

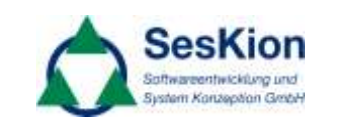

Together, a parity and Manchester error: 0x1C

### Q-6: The optimal size for the temporarily memory

**A-6.1:** The optimal size contents on, in which scale you want to receive and save data. The size can be at least 1 Megabyte and maximal 4 Gigabyte. For the standard using we recommend the following settings:

Analog-Data: 100 Megabytes Sensor-Data: 10 Megabytes

If the "Memory Info"-Window fills up too fast you should increase the memory-size (analog-data and).

## Q-7: How to use the Firmware-Update-Tool?

**A-7.1:** The Firmware-Update-Toll becomes necessary if you see that a normal Software-Update wasn't successful, to work with the Software becomes impossible. During the Update-Process it may be possible that the Software shows no reaction of your commands, after the update is complete, this problems should be history.

#### Q-8: What can you tell us about the output characteristics from the digital and analog outputs?

**A-8.1:** Both, digital and analog outputs were just logical op-outputs and made only for low current. To gate for example a magnet valve, an extern power amplifier becomes necessary.

#### Q-9: Problems with the USB 5V power supply?

**A-9.1:** Try it with a USB Twin Power cable; he gets its power out of two USB ports, what improves the power supply for the PSI5-Simulyzer.

For more information contact the SesKion-Service.

Tel.+49 (711) 990 58 14 Fax +49 (711) 990 58 27 URL: http://www.seskion.de

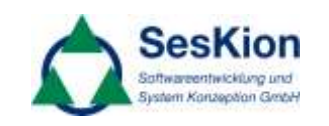

**A-9.2:** In case you use the **PSI5**-Simulyzer on your Laptop, try to use it not with the power supply unit instead of battery.

# Q-10: Problems with the USB-Speed? Other devices connected at the same USB-Host?

**A-10.1:** Make sure that one USB-Host on your Computer is reserved for the **PSI5**-Simulyzer (single or multiple). The **PSI5**-Simulyzer needs the high-speed of one USB-Host; every other high-speed device, connected at the same host, will take away the required speed.

#### Q-11: How-To Update my Software-License?

**A-11.1:** Connect the **PSI5**-Simulyzer Hardware via USB with your Computer. Start the **PSI5**-Simulyzer Software (Check for the right Software-Version (**A-1.3**)).

- 1. Open the Menu, Help->About -> Firmware
- 2. Enter the new License-Key
- 3. Press the Button "Update License"
- 4. Check the new License Information

For more information contact the SesKion-Service.